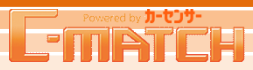

# 8 広告予算管理

### 広告管理

掲載状況・拡大コマ掲載状況・カーセンサー認定の実績を見る画面になります。

## 1 広告管理一覧画面へアクセス

トップ画面のグローバルナビ『広告管理』か、 ショートカットメニューの『広告管理』をクリックし、 広告管理一覧画面へ移動します。

|                                            | トップ物件管理問                | 合せ管理反響                   | 販売店ナビ 広告管理         | CLICKI 加場情報                                                                                                    |                                           |  |  |
|--------------------------------------------|-------------------------|--------------------------|--------------------|----------------------------------------------------------------------------------------------------|-------------------------------------------|--|--|
| ショートカットメニュー                                | 和容問合せ 🖉 重要なお知らせ         |                          |                    |                                                                                                    |                                           |  |  |
| 物件管理                                       | 新着 <u>0</u> 2E          | i⊟ <u>0</u> ₃⊟⊟ <u>(</u> | 2 August 1         | ▲ 掲載解除                                                                                                    |                                           |  |  |
| 新規物件登録                                     | 土同答小問会                  |                          | NOS.               | ・掲載指示を解除させて」則、た物件かめ<br>→ <u>掲載解除物件一覧</u>                                                                                                    | ります                                       |  |  |
| 登録物件一覧                                     |                         | elaceva ena              |                    | <del>1-生約18</del>                                                                                                    |                                           |  |  |
| 個人宛見積書一覧                                   | 来客状况 个一种                |                          |                    |                                                                                                    |                                           |  |  |
| 車両紹介・フライスシート<br>一覧                         | 月間                      |                          | 実績 予測              | 0台/0台(残0台) 0台/0台                                                                                                    | 台 (残0台)                                   |  |  |
| 在庫紹介シート<br><u> ト新規作成</u>                   | 詳細閲覧数                   | メール問合せ数                  | 電話問合せ数             | お4m込せ                                                                                                    |                                           |  |  |
| ー <u>在庫紹介シート一覧</u>                         | 100                     | 5                        | 5                  | 年末年始の各スケジュールについて                                                                                                    |                                           |  |  |
| <u>他メディア指載指示一頁</u><br>陸送・名義変更              | 80 -                    | 4-                       | 4-                 | お客様サポートセンター入居ビルの法定得                                                                                                    | <u>評価につい</u>                              |  |  |
| 間合せ管理                                      | 60 -<br>40 -            | 3-<br>2-                 | 3-<br>2-           | C-MAICH 登録済みメール/ドレス確認の<br>10月20日(木)21日(金)お客様サポート<br>第105日ます                                                                                                    | に案内<br>センター休                              |  |  |
| 間合せ一覧                                      | 20 -                    | 1-                       | 1                  | <u>まいにします</u><br>夏季休暇中の各スケジュールについて<br>カニャンサージアを両相担 かたのも知道                                                                                                    | -                                         |  |  |
| <u>お気に入りメッセージー</u><br>覧                    | 12月 1月<br>2017.1 0      | 12月 1月                   | 12月 1月             | <b>指</b> 載店舗情報                                                                                                    |                                           |  |  |
| 反響                                         | 2016.12 0               | 0                        | 0                  | 410000                                                                                                    |                                           |  |  |
| 反響分析                                       |                         |                          |                    |                                                                                                    |                                           |  |  |
|                                            |                         | DIALC/(J.B.DK            | 「画格光道し豆琢           | THAT                                                                                                    |                                           |  |  |
| <u>反響(期間別)</u><br>反響(ゴラン別)                 | 5-<br>4-                | 5-<br>4-                 | 5-<br>4-           |                                                                                                    |                                           |  |  |
|                                            | 3-2-                    | 3-<br>2-                 | 3-<br>2-           | [TEST]Carsensor. Net テスト窓口_0                                                                                                    | 04                                        |  |  |
|                                            | 1-                      | 1-                       | 1-                 | TEL:03-6835-6073<br>販売店ナビURL:                                                                                                    |                                           |  |  |
| 販売店ナビ登録                                    | 12月 1月                  | 12月 1月                   | 12月 1月             | http://www.carsensor.net/shopnavi/02001<br>販売店ナビ最終更新日:2016/11/07<br>販売店ナビ原地系完日:2016/11/07                                                                                                    | <u>11004</u>                              |  |  |
| <u>お店CM</u><br>販売店エットー登録                   | 2017.1 0                | 0                        | 0                  | 1110/11/07<br>11/07                                                                                                    |                                           |  |  |
| <u>約50日 モンドー 豆敷</u><br><u>わたしたちからのメッセー</u> |                         |                          |                    | その他リンク                                                                                                    | 集                                         |  |  |
| ン皇丞<br><u>スマホページ作成</u>                     | ご活用状況                   |                          | 2017/01/11現在       | マーユアル         カーセ           よくある質問         カーセ           利用約時か         ローレー                                                                                                    | <u>ンサーnet</u><br><u>ンサーエッジnet</u><br>what |  |  |
| 広告管理                                       | 物件入稿状况                  |                          | 各指標の説明は <u>こちら</u> | <u> 10月10日0日本</u> <u> 10月10日0日本</u> <u> 10月10日0日本</u> <u> 10月10日0日本</u><br><u> 10月10日0日本</u><br>10月10日0日本<br>10月10日0日本<br>10月10日0日本<br>10月10日0日本<br>10月10日0日本<br>10月10日0日本<br>10月10日0日本<br>10月10日0日本<br>10月10日0日本<br>10月10日0日本<br>10月10日0日本<br>10月10日0日本<br>10月10日0日本<br>10月10日0日本<br>10月10日0日本<br>10月10日0日本<br>10月10日日本<br>10月10日日本<br>10月10日日本<br>10月10日日本<br>10月10日日本<br>10月10日日本<br>10月11日日本<br>11月11日日本<br>11月11日本<br>11月11日日本<br>11月11日日本<br>11 | <u>ンサーラボnet</u><br>ンサーラボnet<br>TCHモバイル    |  |  |
| 広告管理                                       | CLICK! <sup></sup> 複数画像 | キャブション率                  | 総額表示率 プラン率         |                                                                                                    |                                           |  |  |

カーセンサ・

#### 広告予算管理 8

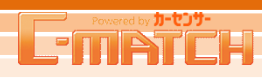

#### 広告管理

#### 2 広告管理ページを表示 ご参画販売店様のみ掲出

CS認定にご参画頂いている場合は、認定の実績を確認することができます。 検査実施日/依頼日、メーカー/車種などの条件で検索する事ができます。

前月以前のものは確定した実績となりますが、

当月はあくまでも予定となりますので、料金に差異が出る事があります。 当月は目安としてご確認下さい。

#### POINT

#### 掲載状況

①物件の掲載枠数/掲載可能枠数(残掲載可能枠数) 2 拡大コマの掲載枠数/掲載可能枠数(残掲載可能枠数) が表示されます。

| 掲載状況                           | (拡大コマ)掲載状況                     |
|--------------------------------|--------------------------------|
| 95台 / 100台(残 <mark>5台</mark> ) | 95台 / 100台(残 <mark>5台</mark> ) |

#### 期間指定

月を指定してカーセンサー認定実績を見ることができます。 ※月単位で、当月含んで13ヶ月閲覧可能です。

#### 料金実績(日別)

日別の認定実績が表示されます。 )新規検査依頼の利用台数・利用金額 🕕 評価書流用の利用台数・利用金額 Araboo掲載台数・金額 💦 最下部に実績計(台数・金額) 🔁 依頼中の計(台数・ 日別合計を表示

#### 依頼実績(物件別)

物件別の認定実績が表示されます。 車種名 🖲 グレード 🔘 価格 🗊 年代 😑 走行距離 🕞 車検 🕞 検査・流用依頼日 🚹 検査種別 🚺 検査実施日 🚺 ステータス

|                                                                                            | <b>z</b> > 1                  | Powered by #<br>TRANSPORT | -tot-           | トップ             | 物件管理 問合                | せ管理 反響 | 相場情      | 靜       | 転ナビ レイア!     | かん 広告管理         | 設定         | ► <u>75⊐</u> ≋ |  |
|--------------------------------------------------------------------------------------------|-------------------------------|---------------------------|-----------------|-----------------|------------------------|--------|----------|---------|--------------|-----------------|------------|----------------|--|
| 広告管理<br>在庫一覧画面で、掲載指示を行って下さい。在庫一覧画面は <u>こちら</u><br>79会 / 150会 (現1会)<br>21会 / 21会 (21会 (現1会) |                               |                           |                 |                 |                        |        |          |         |              |                 |            |                |  |
|                                                                                            | CS                            | 22定 実績                    | ξ.              |                 |                        |        |          |         |              |                 |            |                |  |
| 2                                                                                          |                               | 期間指定                      | 2011年           | 9月              | ▼ 検索                   |        |          |         |              |                 |            |                |  |
| 3                                                                                          | 3 料金実統(日別) <u>(A)</u> (B) (C) |                           |                 |                 |                        |        |          |         | F            |                 |            |                |  |
| _ I                                                                                        |                               |                           |                 | 新規検査依頼          |                        | 邗      | 評価書流用    |         | Yahoo掲載      |                 |            | 4-1            |  |
|                                                                                            | 1月旦夫旭日                        |                           | e Li            | 利用台数            | 利用金額                   | 利用台数   | 利用       | 金額      | 利用台数         | 利用金額            |            |                |  |
|                                                                                            | 9月19日                         |                           | 0台              | 0円              | 14                     | 冶      | 14,000円  | 0台      | (            | 円               | 14,000円    |                |  |
|                                                                                            | 9月26日                         |                           | 0台              | 0円              | 1 6                    | 治      | 6,000円   | 0台      | (            | 円               | 6,000円     |                |  |
|                                                                                            | 9月27日                         |                           | 0台              | 0円              | ] (                    | )台     | 四        | 1台      | 500          | 円               | 500円       |                |  |
| _ I                                                                                        | 9月28日                         |                           | 0台              | 0円              | 16                     | 治      | 16,000円  | 0台      | (            | 円               | 16,000円    |                |  |
| A +                                                                                        | 9月29日                         |                           | 0台              | 017             | 1                      | 台      | 1,000円   | 0台      | (            | 円               | 1,000円     |                |  |
| 金額)                                                                                        | 実績計                           |                           | H               | 0台              | 017                    | 37     | 治        | 37,000円 | 1台           | 500             | )H         | 37,500円        |  |
|                                                                                            | ● 依頼中計                        |                           | 0台              | (0)円            | ] (                    | )台     | (0)円     | 0台      | (0           | )円              | (0)円       |                |  |
|                                                                                            | 依賴実統(物件別)                     |                           |                 |                 |                        |        |          |         |              |                 |            |                |  |
| 4                                                                                          | 按本                            |                           | *• 97 A         | *TTING          |                        |        |          | - F     |              | ** <del>1</del> | 1          |                |  |
|                                                                                            | 5                             | 実績日                       | 車種名             | グレート            | * 価格                   | 汽平     | 走行<br>距離 | 車検      | 検査・流用<br>依頼日 | 検査<br>種別        | 検査実施日      | ステータス          |  |
|                                                                                            | 9                             | 月19日                      | ハリアー ノ<br>イブリッド | 1 プレミアムSJ<br>ージ | <sup>ペッケ</sup> 339.9万円 | H19    | 1.7万km   | H24.1   | 2011/09/19   | 流用              | 2011/09/08 | 評価書発行済         |  |

ハリアー 2 300G アルカンタ

| ハリアー 2 | 350G Lアルカン

ハリアー 2 | AIRS

ハリアー ハー

−∋Ver

ターラブライムVer

189.9万円

299.3万円

273.0万円

H17

H19

H20

4.4万km

4.3万km

5.1万km

H24.4

H24.1

H25.1

2011/09/19

2011/09/19

2011/09/19

流用

流用

流用

9月19日

9月19日

9月19日

B10D

WD

WD

WD

評価書発行済

100/m-m-%k/=

2011/08/25 評価書発行済

2011/08/25 評価書発行済

2011/08/25